CAT2

| Purpose           | Use this procedure to enter an employee's Military Leave.                                                                                      |  |  |  |  |  |  |  |  |  |  |  |
|-------------------|----------------------------------------------------------------------------------------------------|--|--|--|--|--|--|--|--|--|--|--|
| Trigger           | Perform this procedure when an employee has multiple Military Leave actions within the same pay period.                                        |  |  |  |  |  |  |  |  |  |  |  |
| Prerequisites     | • The Additional Personal Data (0077) infotype has been updated with the employee's current Military and Veteran status.                       |  |  |  |  |  |  |  |  |  |  |  |
|                   | The employee has Military Status.                                                                                                    |  |  |  |  |  |  |  |  |  |  |  |
| End User<br>Roles | In order to perform this transaction you must be assigned the following role:<br>Time and Attendance Processor, Time and Attendance Supervisor |  |  |  |  |  |  |  |  |  |  |  |
|                   | Change History                                                                                                    |  |  |  |  |  |  |  |  |  |  |  |
| Date              | Change Description                                                                                                    |  |  |  |  |  |  |  |  |  |  |  |
| 05/09/2013        | User procedure created                                                                                                    |  |  |  |  |  |  |  |  |  |  |  |

Human Resources  $\rightarrow$  Time Sheet  $\rightarrow$  CATS Classic  $\rightarrow$  CAT2- Record

Military Leave - Multiple leave actions in same pay period

Working Times

CAT2

None.

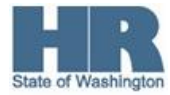

Menu Path

Transaction

**Helpful Hints** 

Code

The system may display three types of messages at various points in the process. The messages you see may differ from those shown on screen shots in this procedure. The types of messages and responses are shown below:

| Message Type | Description                                                                                                    |
|--------------|----------------------------------------------------------------------------------------------------|
| Error<br>🗭   | <b>Example</b> : Solution Make an entry in all required fields.<br><b>Action</b> : Fix the problem(s) and then click (Enter) to validate and proceed.                               |
| Warning      | Example: Record valid from xx/xx/xxxx to 12/31/9999 delimited at end.<br>Action: If an action is required, perform the action. Otherwise, click<br>(Enter) to validate and proceed. |
| Confirmation | Example: Save your entries.<br>Action: Perform the required action to proceed.                                                                                                    |

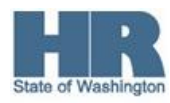

## Scenario

An employee has received orders for 5 separate Military Leave actions in the same pay period. The employee will be on Military Leave on and returning on the following days:

| Start Date   | Return Date  |
|--------------|--------------|
| May 1, 2013  | May 3, 2013  |
| May 6, 2013  | May 10, 2013 |
| May 13, 2013 | May 15, 2013 |

HRMS only allows for **3** action splits within a single pay period, you will need to enter the employee's Military Leave into CATS.

## Procedure

1. Start the transaction using the above menu path or transaction code CAT2.

| D | 로 <u>T</u> ime Sheet | <u>E</u> dit | <u>G</u> oto | System  | <u>H</u> elp |           |           |           |             |          |     |
|---|----------------------|--------------|--------------|---------|--------------|-----------|-----------|-----------|-------------|----------|-----|
|   | Ø                    |              | - <          | 1 🔲 I ( | 0            | 😧   🖴     | a R       | \$P @     | 0 10        | × 🖉      | 🔞 🖪 |
|   | Time Shee            | et: Ini      | itial Sc     | reen    |              |           |           |           |             |          |     |
|   | V 🖗                  |              |              |         |              |           |           |           |             |          |     |
| ( | Data Entry           |              |              |         |              |           |           |           |             |          |     |
|   | Data Entry Profile   | е            | SOW-2        |         | State (      | Of Washir | ngton - W | //Out Fin | iancial Dis | tributio |     |
|   | Key date             |              | 05/01,       | /2013   |              |           |           |           |             |          |     |
|   | Dorcoppol Coloct     | ion          |              |         |              |           |           |           |             |          |     |
|   | Personnel Select     |              | r            | la      |              |           |           |           |             |          |     |
|   | Personnel Numb       | er           |              |         |              |           |           |           |             |          |     |

2. Complete the following fields:

| R=                    | Required | Entry O=Optional Entry C=Conditional Entry                                                                                                    |
|-----------------------|----------|----------------------------------------------------------------------------------------------------|
| Field Name            | R/O/C    | Description                                                                                                    |
| Data Entry<br>Profile | R        | This profile is used to pull the employee's time data for time recording purposes.<br>The first time that you log into CATS for the day, the data entry field maybe the only field visible. To display the |

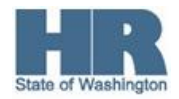

|                   |   | rest of the fields, enter a data entry profile ( <b>SOW-1</b> for<br>changes to labor distribution) or <b>SOW-2</b> (for data entry<br>without labor distribution changes) and click (Enter) to<br>display the remaining fields. |
|-------------------|---|----------------------------------------------------------------------------------------------------|
|                   |   | Example: SOW-2                                                                                                    |
| Key Entry<br>Date | R | <ul> <li>The date in which time will be entered. Enter the first date of the pay period.</li> <li>This date defaults to current date.</li> <li>Example: 5/1/2013</li> </ul>                                                      |
| Personnel         | R | The employee's unique identifying number.                                                                                                    |
| Number            |   |                                                                                                    |
|                   |   | Example: 40000237                                                                                                    |

## 3.

Click (Enter Times) to access the employee's data.

| ¢        | Ι                                                                                                    | ime Sh | ieet   | <u>E</u> dit <u>G</u> | <u>i</u> oto | Extr <u>a</u> : | s Enj  | <u>v</u> ironme             | nt S  | iystem | Help          |                |        |       |       |       |       |            |       |       |
|----------|----------------------------------------------------------------------------------------------------|--------|--------|-----------------------|--------------|-----------------|--------|-----------------------------|-------|--------|---------------|----------------|--------|-------|-------|-------|-------|------------|-------|-------|
|          | 2                                                                                                    |        |        |                       | •            | 4 🛛             | 😋 (    | 2 <table-cell></table-cell> |       | H (H   | <b>\$</b> 7 ( | 5 <b>(</b> ) ; | 31   🔀 | . 🔁   | 🔞 🖪   | 1     |       |            |       |       |
|          | Time Sheet: Data Entry View                                                                                                    |        |        |                       |              |                 |        |                             |       |        |               |                |        |       |       |       |       |            |       |       |
|          | 🖹 🗟 🖶 🔽 🕒 🔯   🕄 🌈 🖧 🎜 🚹   🎚 🚭 🖄 🛃 🗳 🖬 🖓 🔂 🔂 V                                                                                                    |        |        |                       |              |                 |        |                             |       |        |               |                |        |       |       |       |       |            |       |       |
| Pe<br>Da | Personnel Number         40000237         HENRY JORGE         Cost Ctr         1110000000           Data Entry Period         05/01/2013         - 05/15/2013         (a)         Week         18.2013 |        |        |                       |              |                 |        |                             |       |        |               |                |        |       |       |       |       |            |       |       |
|          | Dat                                                                                                    | a Entr | y Area | 1                     |              |                 |        |                             |       |        |               |                |        |       |       |       |       |            |       |       |
| E        | LT                                                                                                    | A/     | w      | Position              | MU           | 05/01           | 05/02  | 05/03                       | 05/04 | 05/05  | 05/06         | 05/07          | 05/08  | 05/09 | 05/10 | 05/11 | 05/12 | 05/13      | 05/14 | 05/15 |
|          | Œ                                                                                                    | )      |        |                       | н            | 8               | 8      | 8                           | 0     | 0      | 8             | 8              | 8      | 8     | 8     | 0     | 0     | 8          | 8     | 8     |
|          | Σ                                                                                                    | L      |        |                       | н            | 0               | 0      | 0                           | 0     | 0      | 0             | 0              | 0      | 0     | 0     | 0     | 0     | 0          | 0     | 0     |
|          |                                                                                                    | L      | ð      |                       |              |                 |        |                             |       |        |               |                |        |       |       |       |       |            |       |       |
|          |                                                                                                    |        |        |                       |              |                 |        |                             |       |        |               |                |        |       |       |       |       |            |       |       |
|          |                                                                                                    |        |        |                       |              |                 |        |                             |       |        | 1             |                |        |       |       |       |       |            |       |       |
| G        | )                                                                                                    |        |        |                       |              |                 |        |                             |       |        |               |                |        |       |       |       |       |            |       |       |
| ~        | ſ                                                                                                    | On     | ce i   | n the T               | Time         | e Sh            | eet, y | you ł                       | nave  | the    | abilit        | y to           | mov    | e for | warc  | lupt  | to tw | <b>o</b> p | ay    |       |

periods into the future, or back up to **two** pay periods in the past by using the (next/previous screen) icon.

## 88

4. Complete the following fields:

| R=F                          | Required | Entry O=Optional Entry C=Conditional Entry   |  |  |  |  |  |
|------------------------------|----------|----------------------------------------------|--|--|--|--|--|
| Field Name R/O/C Description |          |                                              |  |  |  |  |  |
| Absence Type                 | R        | This is the reason absence for the employee. |  |  |  |  |  |

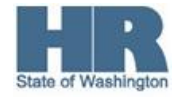

4 of 6

|            | 1 |                                                                 |
|------------|---|-----------------------------------------------------------------|
| (A/A)      |   | If unsure of the correct Absence Type code to key,              |
|            |   | alial, on the T (metabasels) in the A/A field to diamlay a      |
|            |   | click on the A (matchcode) in the A/A field to display a        |
|            |   | list of all Absence Types                                       |
|            |   |                                                                 |
|            |   | Ley Art. / Adsence type (1) 139 Entries found                   |
|            |   | Restrictions                                                    |
|            |   |                                                                 |
|            |   | P., A/AT., Att./abs. type text Start Date End Date              |
|            |   | 10 9022 Misc Lv Interview 01/01/1999 12/31/9999                 |
|            |   | 10 9023 Misc Lv Jury Duty 01/01/1999 12/31/9999 💌               |
|            |   | 10 9024 Time Loss Injury Lv U 01/01/1999 12/31/9999             |
|            |   | 10 9025 LWOP On Time Loss U 01/01/1999 12/31/9999               |
|            |   | 10 9029 LWOP Mil Spouse Lv 01/01/2009 12/31/9999                |
|            |   | 10 9030 LWOP Inciem, Weather 0 01/01/1999 12/31/9999            |
|            |   | 10 9032 LWOP Parental 01/01/1999 12/31/9999                     |
|            |   | 10 9033 LWOP 01/01/1999 12/31/9999                              |
|            |   | 10 9034 LWOP Unauthorized U 01/01/1999 12/31/9999               |
|            |   | 10 9035 LWOP Child/Elder Care 01/01/1999 12/31/9999             |
|            |   | 10 9036 LWOP Union Negotiations 01/01/1999 12/31/9999           |
|            |   | 10 9037 LWOP Education 01/01/1999 12/31/9999                    |
|            |   | 10 9038 LWOP FMLA 01/01/1999 12/31/9999                         |
|            |   | 10 9040 LWOP Reasonable Accomm 01/01/1999 12/31/9999            |
|            |   | 10 9041 LWOP Vol to Reduce Layoff 01/01/1999 12/31/9999         |
|            |   | 10 9042 LWOP FMLA SrvcMem Care 01/01/2009 12/31/9999            |
|            |   | 10 9043 Military Leave 01/01/1999 12/31/9999                    |
|            |   | 10 9044 Non Oper/Emerg Cond U 01/01/1999 12/31/9999             |
|            |   | 10 9045 Miscellaneous Lv 01/01/1999 12/31/9999                  |
|            |   | 10 9046 Pers Hol Union Neg/Bus 01/01/1999 12/31/9999            |
|            |   | 10 9048 Sick Leave 01/01/1999 12/31/9999                        |
|            |   | 10 9049 Sick Lv FMLA 01/01/1999 12/31/9999                      |
|            |   | 10 9050 Sick Lv Bereavement 01/01/1999 12/31/9999               |
|            |   | 139 Entries found                                               |
|            |   |                                                                 |
|            |   | $\checkmark$ If the employee will be on LWOP select the Absence |
|            |   |                                                                 |
|            |   | Type 3031- LWOP Williary Leave.                                 |
|            |   |                                                                 |
|            |   | If the employee will be paid for their military leave, select   |
|            |   | the Absence Type 9043- Military Leave                           |
|            |   |                                                                 |
|            |   | Freeman Law 00.40 Milliams Law                                  |
|            |   | Example: 9043 – Military Leave                                  |
|            |   |                                                                 |
| Time Sheet | R | The day(s) the employee is absent from work.                    |
| Cell       |   |                                                                 |
|            |   | Example: 5/1/2012                                               |
|            |   |                                                                 |

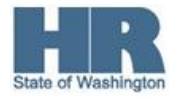

|   | 로 Time Sheet Edit Goto Extras Environment System Help               |                    |                 |          |                |                   |                   |               |       |           |              |       |                |       |       |       |       |       |       |       |
|---|---------------------------------------------------------------------|--------------------|-----------------|----------|----------------|-------------------|-------------------|---------------|-------|-----------|--------------|-------|----------------|-------|-------|-------|-------|-------|-------|-------|
|   | V - V - V - V - V - V - V - V - V - V -                             |                    |                 |          |                |                   |                   |               |       |           |              |       |                |       |       |       |       |       |       |       |
|   | Time Sheet: Data Entry View                                         |                    |                 |          |                |                   |                   |               |       |           |              |       |                |       |       |       |       |       |       |       |
|   | 📑 🗟 🖶 🕱 🗵 🖲 🔯   🕄 🖉 🛟 🕶 🚺   🗄 🖗   🎬 🛷 🛃 🖳 🎉   Additional Fields 🕘 🗊 |                    |                 |          |                |                   |                   |               |       |           |              |       |                |       |       |       |       |       |       |       |
| F | 'ersor<br>)ata E                                                    | inel Nu<br>intry P | umber<br>Ieriod | 40       | 00002<br>5/01, | 237 HE<br>/2013 · | NRY JOI<br>- 05/1 | RGE<br>5/2013 | 8     | Cos<br>We | st Ctr<br>æk | 111   | .00000<br>2013 | 00    |       |       |       |       |       |       |
|   | Data                                                                | a Entry            | / Area          |          |                |                   |                   |               |       |           |              |       |                |       |       |       |       |       |       |       |
| E | ₿ LT                                                                | A/                 | W               | Position | MU             | 05/01             | 05/02             | 05/03         | 05/04 | 05/05     | 05/06        | 05/07 | 05/08          | 05/09 | 05/10 | 05/11 | 05/12 | 05/13 | 05/14 | 05/15 |
|   | ۲                                                                   |                    |                 |          | н              | 8                 | 8                 | 8             | 0     | 0         | 8            | 8     | 8              | 8     | 8     | 0     | 0     | 8     | 8     | 8     |
|   | Σ                                                                   |                    |                 |          | н              | 8                 | 8                 | 0             | 0     | 0         | 8            | 8     | 8              | 8     | 0     | 0     | 0     | 8     | 8     | 8     |
|   |                                                                     | 9043               |                 |          | н              | 8                 | 8                 |               |       |           | 8            | 8     | 8              | 8     |       |       |       | 8     | 8     | 8     |
|   |                                                                     |                    |                 |          |                |                   |                   |               |       |           |              |       |                |       |       |       |       |       |       |       |

- 5. Click (Check Entries) to validate entries.
- 6.

Click (Save) to save entries.

7. You have successfully entered Military Leave for an employee.

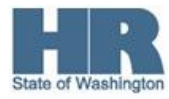